# Universidad de Puerto Rico en Cayey Pasos para confirmar matrícula con Beca Pell

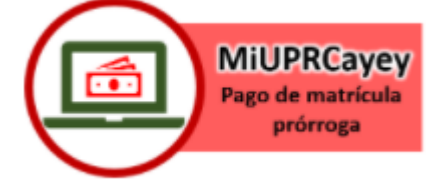

1.En la plataforma MiUPRCAYEY – Recaudaciones. Escoja la opción Confirmación /Pago Matrícula.

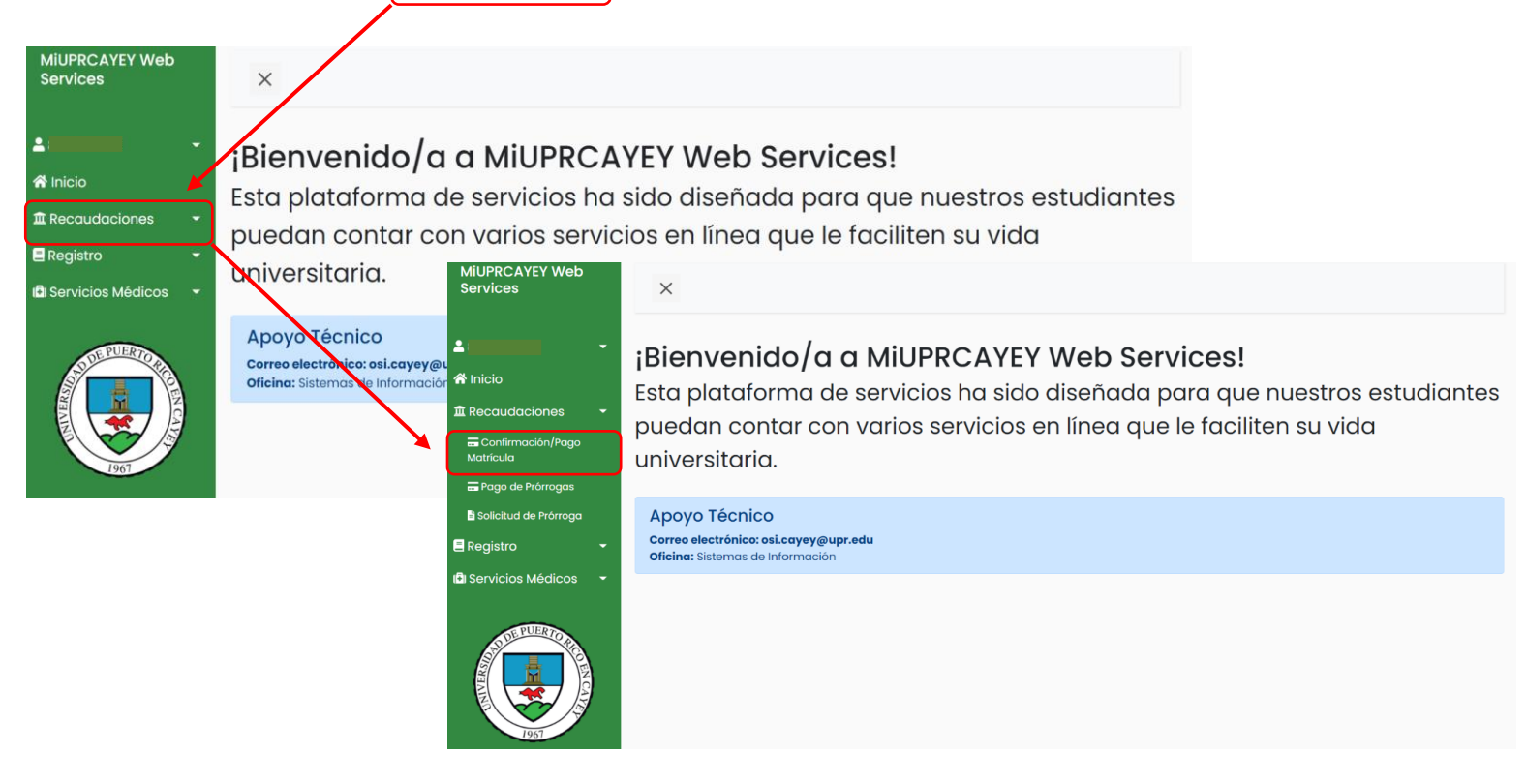

2. Debe revisar que la información de su plan médico esté correcta.

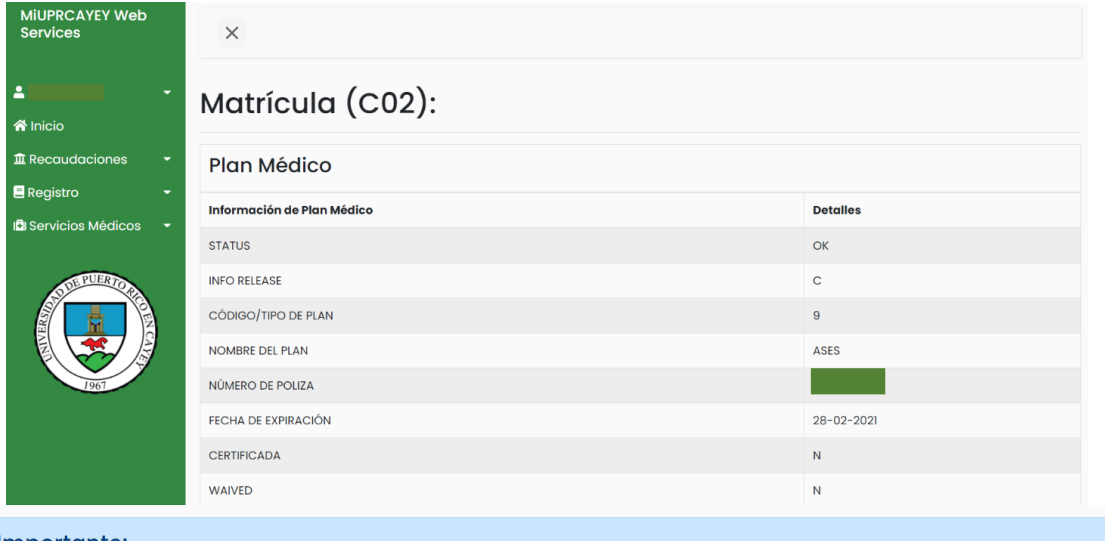

#### Importante:

Corrobore que su información de Plan Médico esté correcta antes de continuar. De haber un error, comuníquese con la Oficina de Servicios Médicos a través de <u>cayey.upr.edu/oficina-de-servicios-medicos/</u>.

3. Encontrará un detalle de costos de su Matrícula, seguido del resumen de pago. Luego de revisarlo hacer "click" en el botón de Confirmar Matrícula.

| Detalle | es de Matrícula                |                |                |             | \     |   |  |
|---------|--------------------------------|----------------|----------------|-------------|-------|---|--|
| Código  | Descripción                    | Cálculo Previo | Cálculo Actual | Ajustes     | REEM% |   |  |
|         | CARGOS/CREDITOS OTROS SEMESTRE | \$20.00+       | \$20.00+       | \$0.00+     |       | ١ |  |
|         | OTROS CARGOS/CREDITOS SEM ACTU | \$0.00+        | \$0.00+        | \$0.00+     |       |   |  |
| 11419   | SUBGR UNEX (PSY CSY)           | \$496.00+      | \$496.00+      | ¢0.00+      |       |   |  |
| 11425   | CUOTA UNEX (PSY CSY)           | \$60.00+       | \$60.00+       | Resun       | nen   |   |  |
| 11519   | SUBGR. (PSY CSY)               | \$868.00+      | \$1,240.00+    | Totales     |       |   |  |
| 20019   | CUOTA DE TECNOLOGIA            | \$25.00+       | \$25.00+       | Ralanco A   |       |   |  |
| 20119   | CUOTA DE CONSTRUCCION          | \$75.00+       | \$75.00+       | Bulance A   | luui  |   |  |
| 20519   | CUOTA LAB (PSY CSY)            | \$200.00+      | \$200.00+      | Exención    |       |   |  |
| -BECA   | PAGO/DESCUENTO DE BECA         | \$2,096.00-    | \$2,096.00-    | Pagó la Be  | ca    |   |  |
|         |                                |                |                | Pagará la   | Beca  |   |  |
|         |                                |                | Prorrogado     |             |       |   |  |
|         |                                |                |                | Pagó "Cas   | "ר    |   |  |
|         |                                |                |                | Reembols    | ido   |   |  |
|         |                                |                |                | Total a Par | ar    |   |  |

### \* Si tiene un Hold Flag debe comunicarse através del siguiente enlace para recibir ayuda: <u>https://forms.gle/pAy7DdMQzwECjKj68</u>

| PRCAYEY Web<br>vices                             | ×                                                                                                    |                                               |  |  |  |  |
|--------------------------------------------------|----------------------------------------------------------------------------------------------------|-----------------------------------------------|--|--|--|--|
| cio                                              | Aviso - ¡HOLD FLAG ENG                                                                                     | CONTRADO!<br>HOLD=04                          |  |  |  |  |
| Confirmación/Pago<br>vicula<br>tago de Prôrrogas | Indicador >>>>>><br>Descripción >>>><br>Si tiene ducios, puede comunicars                                  | CB<br>DEUDA REFERIDA A COBROS Y RECLAMACIONES |  |  |  |  |
| gistro <del>-</del><br>rvicios Médicos -         | Oficina de Recaudaciones<br>Carres electránicar recoudaciones.covy/gupradu<br>Whitedenk Trilida de Frances |                                               |  |  |  |  |
|                                                  |                                                                                                    |                                               |  |  |  |  |

#### 4. Recibirá el siguiente mensaje:

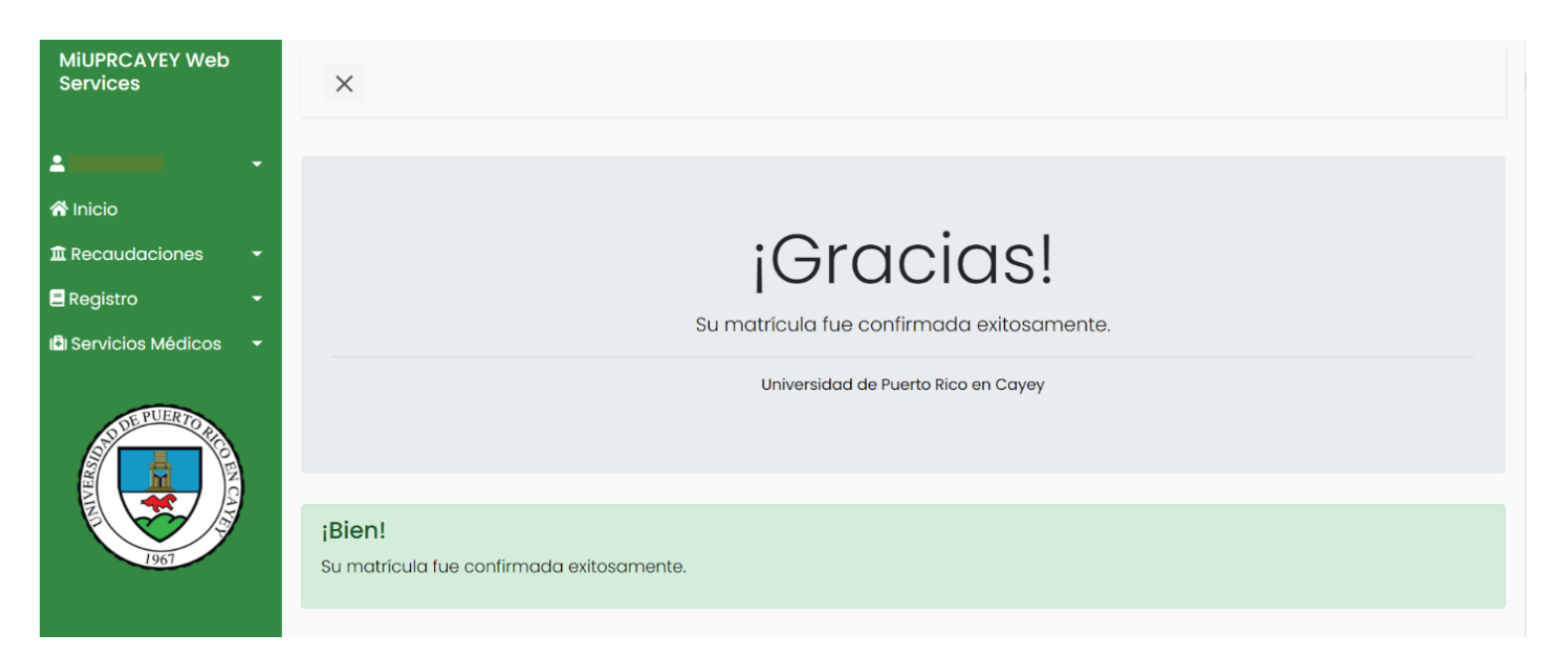

## Importante: Recibirá un correo electrónico donde encontrará su matrícula confirmada.